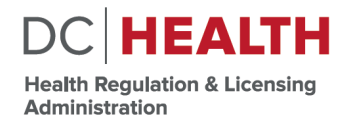

GOVERNMENT OF THE DISTRICT OF COLUMBIA MURIEL BOWSER, MAYOR

# **USER GUIDE** International Fingerprints

September 14, 2020

## STEP 1: DC HEALTH SIGN-UP

- Applicants will pay for their Criminal Background Check via DC Health's CBC Payment Portal (<u>https://dchealth.dc.gov/service/criminal-background-check</u>).
- Once payment is made, applicants will be given a Fieldprint Code at the payment confirmation page. For international applicants, they will need to use the code **FPDCHPInternational**.

### Criminal Background Check

Welcome to DC Health's Criminal Background Check (CBC) Program Fingerprinting is Now Available

#### Paid and Scheduled but never fingerprinted? Select here

If you have NOT PAID for fingerprinting yet, please follow these instructions to schedule an appointment:

1. Start by going to the DC Health CBC Payment Portal. Select this link <u>https://doh.force.com/payment/s/</u>@

2. Once you make a payment:

- You will receive an email receipt with a Fieldprint Code (please note your appropriate code). The Fieldprint Code will also appear on your payment confirmation page.
- · You will be redirected to the Fieldprint scheduling website.

 At the Fieldprint scheduling website, under "New Users/Sign Up", enter an email address and select the "Sign Up" button. Follow the instructions for creating a Password and Security Question and then select "Sign Up and Continue".

4. Enter the contact and demographic information required by the FBI and schedule a fingerprint appointment at your preferred location.

5. At the end of the process, print the Confirmation Page. Take the **Confirmation** Page and two forms of identification with you to your fingerprint appointment.

6. If you have any questions or problems, you may contact our customer service team at 877-614-4364 or customerservice@fieldprint.com.

#### Legal Requirements

The criminal background check requirements for health care licensing and long term care unlicensed personnel employment are based on the following laws and regulations:

Health Care Professional Licensing

"Licensed Health Professional Criminal Background Check Amendment Act of 2006" effective March 6, 2007. (D.C. Law 16-222), D.C. Official Code § 3-1205.22 et seg.

Long Term Care Employment of Unlicensed Persons

Health-Care Facility Unlicensed Personnel Criminal Background Check Act of 1998. effective April 20.1999. as amended by the Health-Care Facility Unlicensed Personnel Criminal Background Check Amendment Act of 2002. effective April 13. 2002. (Dc. Laws 12-238 and 14-98). Dc. Official Code § 44-551 et seq.

## STEP 2: FIELDPRINT SIGN-UP

- After payment is submitted through the DC Health online portal, applicants will need to go to the Fieldprint website (<u>https://www.fieldprintdc.com/</u>) and click on the "Schedule an Appointment" button to schedule their appointment. An appointment must be scheduled, regardless of whether the applicant is submitting their fingerprints via an in-office visit or mailed fingerprint card.
- In order to schedule an appointment, applicants will need to create an account. This requires providing an email address. After the account is created, applicants will be asked to provide the Fieldprint Code (*FPDCHPInternational*) that was given to them following payment at the DC Health website.

| Sfieldprint'                                                                                                    | English Español Français                                                                                                    |  |  |
|----------------------------------------------------------------------------------------------------|----------------------------------------------------------------------------------------------------|--|--|
|                                                                                                    | Phone Number 877-614-4364 or                                                                                                    |  |  |
|                                                                                                    | Email Us                                                                                                    |  |  |
| By logging into this system, the user acknowledges and agrees as follows: (1)<br>this system constitutes consent to security monitoring and auditing; (4) Unaut<br>and/or civil penalties. | That this is a restricted computer system; (2) It is for authorized use only; (3) Use of<br>horized or improper use of the system is prohibited and may be subject to criminal |  |  |
| Coronavirus Notice: as a precautionary measure in light of the Coronavirus pa<br>which include fever, cough or shortness of breath. Thank you.                                             | ndemic, please reschedule your appointment if you are experiencing any symptoms,                                                                                               |  |  |
| In light of COVID-19, please wear a protective face mask to your fingerprinting                                                                                                    | appointment, for the protection of yourself as well as others.                                                                                                    |  |  |
| Required items are marked with *                                                                                                    |                                                                                                    |  |  |
| New Users   Sign Up                                                                                                    | Existing Users   Sign In                                                                                                    |  |  |
| If you are a new user, please register with Fieldprint® in order to                                                                                                    | If you already have an account, please log in below to :                                                                                                    |  |  |
| your e-mail address below.                                                                                                    | Check your appointment status     Re-schedule your appointment                                                                                                    |  |  |
| Email address: *                                                                                                    | <ul> <li>View and print your receipt</li> </ul>                                                                                                    |  |  |
| Sign Up                                                                                                    | Email address: *                                                                                                    |  |  |
|                                                                                                    | Daseword: *                                                                                                    |  |  |
|                                                                                                    | (3)                                                                                                    |  |  |
|                                                                                                    | Forget Password?                                                                                                    |  |  |
|                                                                                                    | Sign In                                                                                                    |  |  |
|                                                                                                    |                                                                                                    |  |  |
|                                                                                                    |                                                                                                    |  |  |
|                                                                                                    |                                                                                                    |  |  |
| ©Copyright 2009-2020. Fieldprint, Inc. Terms & Conditions Fieldprint Privacy F                                                                                                    | olicy FBI Privacy Act Statement eConsent Biometric Disclosure                                                                                                    |  |  |
|                                                                                                    |                                                                                                    |  |  |
|                                                                                                    |                                                                                                    |  |  |
|                                                                                                    |                                                                                                    |  |  |

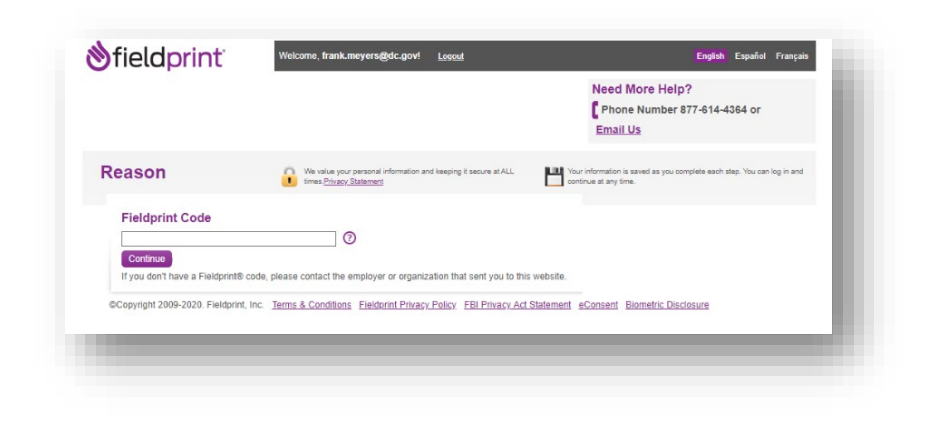

899 North Capitol Street NE | 2nd FI, Washington, DC 20002 | P 202-724-8800 | dchealth.dc.gov

## STEP 3: FIELDPRINT DEMOGRAPHIC INFO.

- Once an applicant creates their Fieldprint account and enters the Fieldprint code provided to them, they will need to provide demographic information. What information is provided varies slightly depending on whether the applicant is located in the United States or internationally.
  - For applicants located in the <u>UNITED STATES</u>, they will enter all information as requested, including First and Last Name, Social Security Number, Home Address, Date of Birth, and Phone Number. Once done, they will be able to select the location where they want their fingerprints taken.
  - For applicants located in a <u>FOREIGN</u> country, they will provide all the same information as US applicants, however in the "Home Address" field they will need to enter a relevant US address (e.g., US business address, future US residence). The fingerprint card submitted to Fieldprint will contain the foreign/international home address of the applicant. The fingerprint card will be mailed to Fieldprint at 12000 Commerce Parkway, Suite 100, Mt. Laurel, NJ 08054.

| ion                                   | Authorization                                                             | Time and Location                                                                             | Confirmation                                                                             |                                                                       | Phone Number 877-614-4364 or<br>Email Us                                                    |
|---------------------------------------|---------------------------------------------------------------------------|-----------------------------------------------------------------------------------------------|------------------------------------------------------------------------------------------|-----------------------------------------------------------------------|---------------------------------------------------------------------------------------------|
| rsona                                 | I Informatio                                                              | on 🔒 🤐 we valu                                                                                | e your personal information and i<br>ivago: Statement                                    | Reeping it secure at ALL                                              | ur information is saved as you complete each step. You can log<br>and continue at any time. |
| Please ente                           | r your parsonal informa                                                   | tim below 🔿                                                                                   |                                                                                          |                                                                       |                                                                                             |
| NOTE: The<br>name and r<br>appointmen | information entered on<br>nust match both form<br>t will not be completed | this screen must belong to t<br>s of identification exactly.<br>If you cannot provide two for | the person being fingerprin<br>The Date of Birth provideo<br>ms of matching identificati | ted. The name provided for ti<br>I must also be on the primary<br>on. | he appointment must be your full, legal<br>form of ID, and must match exactly. Your         |
| Acceptat                              | ole Forms of ID                                                           | 1                                                                                             |                                                                                          |                                                                       |                                                                                             |
| First Name                            | · Mid                                                                     | die Name:                                                                                     | Last Name: *                                                                             | Suffic:<br>Select •                                                   |                                                                                             |
| Please ente<br>aliases. (?)           | r any other names or a                                                    | lases you have used. If you                                                                   | have used more than one                                                                  | alias, please click the 'Add a                                        | nother name" button below to enter other                                                    |
| First Name:                           | Mid                                                                       | die Name:                                                                                     | Last Name:                                                                               | Suffic<br>Select                                                      |                                                                                             |
| + Add and                             | ther name 💿                                                               |                                                                                               |                                                                                          |                                                                       |                                                                                             |
| Social Seco                           | urity Number: *                                                           |                                                                                               |                                                                                          |                                                                       |                                                                                             |
| Home Add                              | ress Line 1: *                                                            |                                                                                               |                                                                                          |                                                                       |                                                                                             |
| Home Addr                             | ess Line 2 (Suite/Apt/et                                                  | c):                                                                                           |                                                                                          |                                                                       |                                                                                             |
| City: *                               |                                                                           |                                                                                               |                                                                                          |                                                                       |                                                                                             |
| State: *                              |                                                                           | 0                                                                                             |                                                                                          |                                                                       |                                                                                             |
| Zip Code: *                           | •0                                                                        |                                                                                               |                                                                                          |                                                                       |                                                                                             |
| Date of Birt                          | @<br>th:                                                                  |                                                                                               |                                                                                          |                                                                       |                                                                                             |
| Month *                               | Day                                                                       | Year*                                                                                         | 0                                                                                        |                                                                       |                                                                                             |
| Phone: *                              | 0                                                                         |                                                                                               |                                                                                          |                                                                       |                                                                                             |
| Alternate Pr                          | ione:                                                                     |                                                                                               |                                                                                          |                                                                       |                                                                                             |
| E-mail: *                             |                                                                           |                                                                                               |                                                                                          |                                                                       |                                                                                             |
| Preferred C                           | Contact Method: *                                                         | U C                                                                                           |                                                                                          |                                                                       |                                                                                             |
| Appointme                             | nt Reminder: *                                                            |                                                                                               |                                                                                          |                                                                       |                                                                                             |
| Would you I                           | ike a message appoint<br>sage <sup>()</sup> E-mail: ® No                  | ment reminder sent the day                                                                    | of your appointment?                                                                     |                                                                       |                                                                                             |
| Save and                              | Continue                                                                  |                                                                                               |                                                                                          |                                                                       |                                                                                             |
| opyright 20                           | 09-2020. Fieldprint, Inc.                                                 | Terms & Conditions Field                                                                      | derint Privacy Policy FB11                                                               | Privacy Act Statement eCon                                            | sent Biometric Disclosure                                                                   |
| in some COV 14                        |                                                                           |                                                                                               |                                                                                          |                                                                       |                                                                                             |

899 North Capitol Street NE | 2<sup>nd</sup> FI, Washington, DC 20002 | P 202-724-8800 | dchealth.dc.gov

## STEP 4: FD-258 FINGERPRINT CARD

- All applicants located abroad must have their fingerprints done at an official government location in the country where they are located (e.g., US embassy, local law enforcement agency, local government agency, etc.) on an approved FD-258 card.
- FD-258 cards can be obtained from most locations that provide fingerprint services (you can find a sample form from the FBI at <a href="https://www.fbi.gov/file-repository/standard-fingerprint-form-fd-258-1.pdf/view">https://www.fbi.gov/file-repository/standard-fingerprint-form-fd-258-1.pdf/view</a>). Please note, fingerprints must be taken on card stock; regular paper will not be accepted.
- Once the FD0-258 card is completed, it will need to be mailed directly to Fieldprint at the below address:

Attn.: Fieldprint 12000 Commerce Parkway Suite 100 Mt. Laurel, NJ 08054

• Once all steps are completed, Fieldprint will conduct the CBC and provide the results to DC Health.